# Configurazione di Secure SMTP Server su ISE

### Sommario

Introduzione Prerequisiti Requisiti Componenti usati Configurazione Impostazioni SMTP Impostazioni di comunicazione SMTP non sicure senza autenticazione o crittografia Impostazioni comunicazioni SMTP protette Comunicazione SMTP sicura con crittografia abilitata Comunicazione SMTP sicura con impostazioni di autenticazione abilitate Verifica Risoluzione dei problemi Informazioni correlate

### Introduzione

In questo documento viene descritto come configurare il server SMTP (Simple Mail Transfer Protocol) su Cisco Identity Services Engine (ISE) per supportare le notifiche e-mail per più servizi. ISE versione 3.0 supporta connessioni protette e non protette al server SMTP.

Contributo di Poonam Garg, Cisco TAC Engineer.

### Prerequisiti

#### Requisiti

Cisco raccomanda una conoscenza di base delle funzionalità di Cisco ISE e del server SMTP.

#### Componenti usati

Il documento può essere consultato per tutte le versioni software o hardware.

Le informazioni discusse in questo documento fanno riferimento a dispositivi usati in uno specifico ambiente di emulazione. Su tutti i dispositivi menzionati nel documento la configurazione è stata ripristinata ai valori predefiniti. Se la rete è operativa, valutare attentamente eventuali conseguenze derivanti dall'uso dei comandi.

### Configurazione

In questa sezione viene descritta la configurazione dell'ISE per il supporto delle notifiche e-mail utilizzate per:

- Inviare notifiche di allarme via e-mail a tutti gli utenti amministratori interni con l'opzione Inclusione di allarmi di sistema nelle e-mail abilitata. L'indirizzo e-mail del mittente a cui inviare le notifiche di allarme è hardcoded come ise@<hostname>.
- Consentire agli sponsor di inviare una notifica e-mail agli ospiti con le credenziali di accesso e le istruzioni per la reimpostazione della password.
- Consentire agli utenti guest di ricevere automaticamente le credenziali di accesso dopo la registrazione e le azioni da eseguire prima della scadenza degli account guest.
- Inviare un promemoria via e-mail agli utenti amministratori ISE/agli utenti della rete interna configurati sull'ISE prima della data di scadenza della password.

# Impostazioni SMTP

Per poter utilizzare i servizi e-mail, ISE deve disporre di un Relay Server SMTP configurato. Per aggiornare i dettagli del server SMTP, selezionare **Amministrazione > Sistema > Impostazioni > Proxy > Server SMTP.** 

La tabella mostra il nodo di un ambiente ISE distribuito che invia un'e-mail.

| Scopo posta elettronica                                        | Nodo che invia l'e-mail |  |  |
|----------------------------------------------------------------|-------------------------|--|--|
| Scadenza account Guest                                         | PAN principale          |  |  |
| Allarmi                                                        | MnT attivo              |  |  |
| Notifiche di account sponsor e guest dai rispettivi<br>portali | PSN                     |  |  |
| Scadenze password                                              | PAN principale          |  |  |

Configurare il server SMTP in modo da poter accettare qualsiasi e-mail dall'ISE con o senza autenticazione o crittografia in base alle proprie esigenze.

#### Impostazioni di comunicazione SMTP non sicure senza autenticazione o crittografia

- 1. Definire il nome host del server SMTP (server SMTP in uscita).
- 2. Porta SMTP (questa porta deve essere aperta nella rete per la connessione al server SMTP).
- 3. Timeout connessione (immettere il tempo massimo in cui Cisco ISE attende una risposta dal server SMTP).
- 4. Fare clic su **Test connessione** e su Salva.

| E Cisco ISE                                                             |                                                                          |                                                                                 |                                                                                                   |                                                                               | Administration                                                                            | - System                                            |              |          |  |  |
|-------------------------------------------------------------------------|--------------------------------------------------------------------------|---------------------------------------------------------------------------------|---------------------------------------------------------------------------------------------------|-------------------------------------------------------------------------------|-------------------------------------------------------------------------------------------|-----------------------------------------------------|--------------|----------|--|--|
| Deployment Licensing                                                    | Certificates                                                             | Logging                                                                         | Maintenance                                                                                       | Upgrade                                                                       | Health Checks                                                                             | Backup & Restore                                    | Admin Access | Settings |  |  |
| Client Provisioning<br>FIPS Mode<br>Security Settings<br>Alarm Settings | SMTP<br>Configure a S<br>sponsors to s<br>and enable gu<br>themselves an | Server<br>imple Mail Tra<br>end email noti<br>vests to autom<br>id with actions | nsfer Protocol(SMTP<br>fication to guests wit<br>atically receive their<br>s to take before their | ) server to send<br>h their login cred<br>login credentials<br>guest accounts | email notifications for a<br>entials and password n<br>after they successfully<br>expire. | ilarms, to enable<br>eset instructions,<br>register |              |          |  |  |
| Posture                                                                 | > SMTP Server                                                            | mail.t                                                                          | estiab.com                                                                                        |                                                                               |                                                                                           |                                                     |              |          |  |  |
| Profiling                                                               | SMTP Port*                                                               | 25                                                                              | 0                                                                                                 |                                                                               |                                                                                           |                                                     |              |          |  |  |
| Protocols                                                               | > Connection To                                                          | meout 60                                                                        | seconds                                                                                           | 0                                                                             |                                                                                           |                                                     |              |          |  |  |
| Endpoint Scripts                                                        | > Encryption                                                             | settings                                                                        |                                                                                                   |                                                                               |                                                                                           |                                                     |              |          |  |  |
| Proxy                                                                   | Enable TLS/St<br>to the SMTP r                                           | SL connection                                                                   | encryption to requir                                                                              | e ISE to establist                                                            | an encrypted connect                                                                      | tion                                                |              |          |  |  |
| SMTP Server                                                             | Use TLS/S                                                                | SL Encryption                                                                   | 0                                                                                                 |                                                                               |                                                                                           |                                                     |              |          |  |  |
| System Time<br>ERS Settings<br>API Gateway Settings                     | Authentica<br>Use Passeo                                                 | Authentication Settings Use Password Authentication                             |                                                                                                   |                                                                               |                                                                                           |                                                     |              |          |  |  |
| Network Success Diagnostics                                             | >                                                                        |                                                                                 |                                                                                                   | Test Connecti                                                                 | 20                                                                                        |                                                     |              |          |  |  |

Packet Capture mostra la comunicazione ISE con il server SMTP senza autenticazione o crittografia:

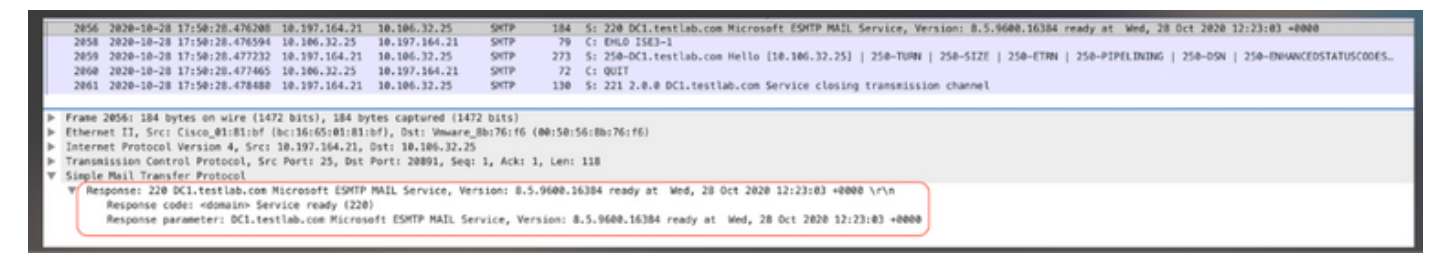

#### Impostazioni comunicazioni SMTP protette

La connessione protetta può essere effettuata in due modi:

- 1. Basato su SSL
- 2. Basato su nome utente/password

Il server SMTP utilizzato deve supportare l'autenticazione SSL e basata su credenziali. La comunicazione SMTP protetta può essere utilizzata con una delle due opzioni o entrambe abilitate contemporaneamente.

#### Comunicazione SMTP sicura con crittografia abilitata

- 1. Importare il certificato CA radice del certificato del server SMTP nei certificati attendibili ISE con utilizzo: **Trust per l'autenticazione con ISE** e **Trust per l'autenticazione dei client e Syslog**.
- 2. Configurare il server SMTP, la porta configurata sul server SMTP per la comunicazione crittografata e selezionare l'opzione **Usa crittografia TLS/SSL**.

| Cisco ISE                     |              |                       |                 |                    | Administration             | - System          |              |          |
|-------------------------------|--------------|-----------------------|-----------------|--------------------|----------------------------|-------------------|--------------|----------|
| Deployment Licensing          | Certificates | Logging Ma            | intenance       | Upgrade            | Health Checks              | Backup & Restore  | Admin Access | Settings |
| Certificate Management ~      | Issuer       |                       |                 |                    |                            |                   |              |          |
| System Certificates           |              |                       |                 |                    |                            |                   |              |          |
| Trusted Certificates          |              | * Friendly Name       | mail.cisco.co   | m                  |                            |                   |              |          |
| OCSP Client Profile           |              |                       | - Contract of   |                    |                            |                   |              |          |
| Certificate Signing Requests  |              | Status                | Enabled         | ~                  |                            |                   |              |          |
| Certificate Periodic Check Se |              | Description           |                 |                    |                            |                   |              |          |
|                               |              | Subject               | CN=mail.cisco.c | com,O+Cisco Syst   | ems), Inc.,L+San Jose,ST+  | California,C+US   |              |          |
| Certificate Authority >       |              | Issuer                | CN=HydrantID S  | SSL ICA G2,0=Hy    | frantiD (Avalanche Cloud C | Corporation),C=US |              |          |
|                               |              | Valid From            | Mon, 6 Apr 202  | 0 12:48:24 UTC     |                            |                   |              |          |
|                               |              | Valid To (Expiration) | Wed, 6 Apr 202  | 2 12:58:00 UTC     |                            |                   |              |          |
|                               |              | Serial Number         | 08 20 2F 3A 96  | C4 5F FB 22 52     | 1F 23 63 87 E6 48 6E 14    | 99 80             |              |          |
|                               |              | Signature Algorithm   | SHA256WITHRS    | SA                 |                            |                   |              |          |
|                               |              | Key Length            | 2048            |                    |                            |                   |              |          |
|                               |              |                       |                 |                    |                            |                   |              |          |
|                               | Usage        |                       |                 |                    |                            |                   |              |          |
|                               |              |                       |                 |                    |                            |                   |              |          |
|                               |              |                       | Territori O     |                    |                            |                   |              |          |
|                               |              |                       | Trust for au    | thentication with  | in ISE                     |                   |              |          |
|                               |              |                       | Trust f         | for client authent | ication and Syslog         |                   |              |          |
|                               |              |                       |                 | Trust for certific | ate based admin authentic  | ation             |              |          |
|                               |              |                       | Trust for au    | uthentication of C | lisco Services             |                   |              |          |
|                               |              |                       |                 |                    |                            |                   |              |          |

Test connessione: connessione al server SMTP riuscita.

|                                   |                                     |                                               |                          | Administration · System                      |  |  |  |  |  |  |
|-----------------------------------|-------------------------------------|-----------------------------------------------|--------------------------|----------------------------------------------|--|--|--|--|--|--|
| Certificates                      | Logging                             | Maintenance                                   | Upgr                     |                                              |  |  |  |  |  |  |
| SMTP                              | Server                              | Settings                                      |                          | Information                                  |  |  |  |  |  |  |
| Configure a Sir<br>sponsors to se | mple Mail Tran<br>and email notifi  | sfer Protocol(SMTP<br>cation to guests wit    | ) server t<br>h their lo | Test Connection to SMTP Server               |  |  |  |  |  |  |
| and enable gue<br>themselves an   | ests to automa<br>d with actions    | tically receive their<br>to take before their | login cre<br>guest ac    | Successfully connected to mail.testlab.com . |  |  |  |  |  |  |
| SMTP Server*                      | mail.te                             | stlab.com                                     |                          | ок                                           |  |  |  |  |  |  |
| SMTP Port*                        | 25                                  | 0                                             |                          |                                              |  |  |  |  |  |  |
| Connection Tir                    | meout 60                            | seconds                                       | 0                        |                                              |  |  |  |  |  |  |
| Encryption                        | settings                            |                                               |                          |                                              |  |  |  |  |  |  |
| Enable TLS/SS to the SMTP m       | SL connection (<br>nail server befo | encryption to require<br>re sending e-mail.   | e ISE to (               | establish an encrypted connection            |  |  |  |  |  |  |
| 🛃 Use TLS/S                       | ☑ Use TLS/SSL Encryption ①          |                                               |                          |                                              |  |  |  |  |  |  |
| Authenticat                       | ion Settings                        | 3                                             |                          |                                              |  |  |  |  |  |  |
| Use Passwor                       | d Authentication                    |                                               |                          |                                              |  |  |  |  |  |  |
|                                   |                                     |                                               | Test C                   | onnection                                    |  |  |  |  |  |  |

Le acquisizioni dei pacchetti mostrano che il server ha accettato l'opzione **STARTTLS** come richiesto da ISE.

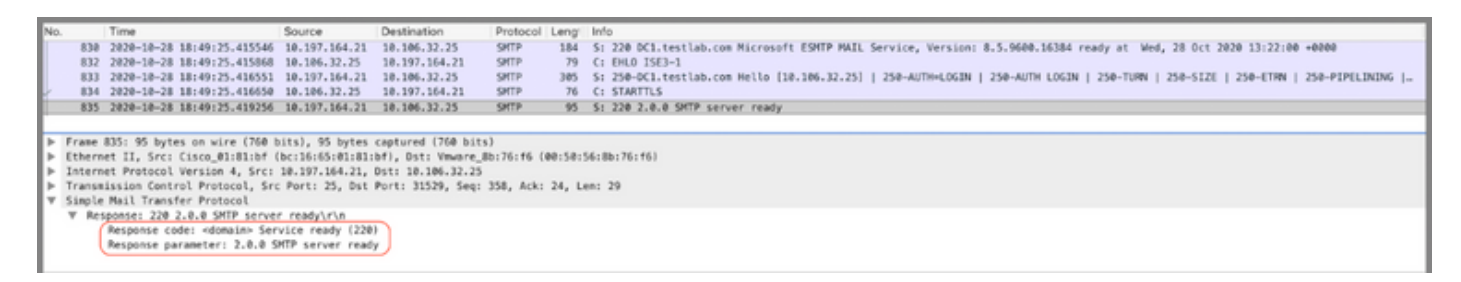

#### Comunicazione SMTP sicura con impostazioni di autenticazione abilitate

- 1. Configurare il server SMTP e la porta SMTP.
- 2. In Authentication Settings (Impostazioni di autenticazione), selezionare l'opzione **Use Password Authentication** (Usa autenticazione password) e fornire il nome utente e la password.

Test connessione riuscito quando l'autenticazione basata su password funziona:

|                                                            |                                                                                                    |                                     |                           | Administration - System                      |  |  |  |  |  |
|------------------------------------------------------------|----------------------------------------------------------------------------------------------------|-------------------------------------|---------------------------|----------------------------------------------|--|--|--|--|--|
| Certificates Log                                           | ging Ma                                                                                                    | aintenance                          | Upgr                      | (i)                                          |  |  |  |  |  |
| SMTP Se                                                    | erver S                                                                                                    | ettings                             |                           | Information                                  |  |  |  |  |  |
| Configure a Simple<br>sponsors to send e                   | Mail Transfer<br>mail notification                                                                                                    | Protocol(SMTP<br>on to guests wit   | ) server t<br>th their lo | Test Connection to SMTP Server               |  |  |  |  |  |
| and enable guests<br>themselves and wit                    | to automatical<br>h actions to ta                                                                                                    | ly receive their<br>ke before their | login cre<br>guest ac     | Successfully connected to mail.testlab.com . |  |  |  |  |  |
| SMTP Server*                                               | mail.testla                                                                                                    | b.com                               |                           | ок                                           |  |  |  |  |  |
| SMTP Port*                                                 | 25                                                                                                    | 0                                   |                           |                                              |  |  |  |  |  |
| Connection Timeout                                         | 60                                                                                                    | seconds                             | 0                         |                                              |  |  |  |  |  |
| Encryption sett<br>Enable TLS/SSL co<br>to the SMTP mail s | Encryption settings<br>Enable TLS/SSL connection encryption to require ISE to establish an encrypted connection<br>to the SMTP mail server before sending e-mail. |                                     |                           |                                              |  |  |  |  |  |
| Use TLS/SSL En                                             | cryption 🕕                                                                                                    |                                     |                           |                                              |  |  |  |  |  |
| Authentication                                             | Settings                                                                                                    |                                     |                           |                                              |  |  |  |  |  |
| User Name* poo                                             | ngarg                                                                                                    |                                     |                           |                                              |  |  |  |  |  |
| Password*                                                  |                                                                                                    |                                     |                           |                                              |  |  |  |  |  |
|                                                            |                                                                                                    |                                     | Test Co                   | onnection                                    |  |  |  |  |  |

Esempio di acquisizione di pacchetti con autenticazione riuscita e credenziali:

| No |        | Time                         | Source          | Destination        | Protocol    | Leng   | info                                                                                                    |
|----|--------|------------------------------|-----------------|--------------------|-------------|--------|----------------------------------------------------------------------------------------------------|
| T  | 1631   | 2020-10-28 18:43:13.671015   | 10.197.164.21   | 10.106.32.25       | SHITP       | 184    | S: 220 DC1.testlab.com Microsoft ESMTP MAIL Service, Version: 8.5.9608.16384 ready at Wed, 28 Dct 2020 13:15:48 +0000           |
|    | 1633   | 2020-10-28 18:43:13.671279   | 10.106.32.25    | 10.197.164.21      | SHTP        | 79     | C: EHLO ISE3-1                                                                                                    |
|    | 1634   | 2020-10-28 18:43:13.671925   | 10.197.164.21   | 10.106.32.25       | SHITP       | 305    | S: 250-DC1.testlab.com Hello [10.106.32.25]   250-AUTH-LOGIN   250-AUTH LOGIN   250-TURN   250-SIZE   250-ETRN   250-PIPELINING |
|    | 1635   | 2020-10-28 18:43:13.672058   | 10.106.32.25    | 10.197.164.21      | SHITP       | 78     | CI AUTH LOGIN                                                                                                    |
|    | 1636   | 2020-10-28 18:43:13.672652   | 10.197.164.21   | 10.106.32.25       | SHITP       | 84     | S: 334 VONLcrShbM06                                                                                                    |
|    | 1637   | 2020-10-28 18:43:13.672703   | 10.106.32.25    | 10.197.164.21      | SHTP        | 88     | C: User: c69vbmdhcmc=                                                                                                    |
|    | 1638   | 2020-10-28 18:43:13.673429   | 10.197.164.21   | 10.105.32.25       | SHITP       | 84     | St 334 U6#zc34vc#06                                                                                                    |
| 4  | 1639   | 2020-10-28 18:43:13.673474   | 10.106.32.25    | 10.197.164.21      | SHTP        | 88     | C: Pass: QyFzY28xMjM+                                                                                                    |
|    | 1648   | 2020-10-28 18:43:13.677062   | 10.197.164.21   | 10.106.32.25       | SHTP        | 203    | S: 235 2.7.0 Authentication successful                                                                                          |
|    | 1641   | 2828-18-28 18:43:13.677271   | 10.106.32.25    | 10.197.164.21      | SHITP       | 72     | C: QUIT                                                                                                    |
|    | 1642   | 2020-10-28 18:43:13.677906   | 10.197.164.21   | 10.106.32.25       | SHTP        | 130    | 5: 221 2.0.0 DCL.testlab.com Service closing transmission channel                                                               |
| Þ  | Frame  | 1648: 183 bytes on wire (824 | bits), 103 byt  | es captured (824 I | bits)       |        |                                                                                                    |
| ►  | Ethern | et II, Src: Cisco_01:01:0f   | bc:16:65:01:81: | bf), Dst: Vmware_I | 8b:76:f6 (4 | 015015 | 6180176116)                                                                                                    |
| Þ  | Intern | set Protocol Version 4, Src: | 10.197.164.21,  | Dst: 10.106.32.25  |             |        |                                                                                                    |
| Þ  | Transi | ission Control Protocol, Sro | Port: 25, Dst   | Port: 30267, Seq:  | 394, Ack:   | 54, L4 | in: 37                                                                                                    |
| Ŧ  | Simple | Mail Transfer Protocol       |                 |                    |             |        |                                                                                                    |
|    | V Re   | sponse: 235 2.7.0 Authentica | tion successful | (r\a               |             |        |                                                                                                    |
|    |        | Response code: Authenticati  | on successful ( | 235)               |             |        |                                                                                                    |
|    |        | Response parameter: 2.7.0 A  | uthentication s | uccessful          |             |        |                                                                                                    |

# Verifica

Per verificare che la configurazione funzioni correttamente, consultare questa sezione.

1. Utilizzare l'opzione Test connessione per verificare la connettività al server SMTP

configurato.

2. Invia un messaggio di prova dal portale per gli ospiti nei centri di lavoro > Accesso guest > Portali e componenti > Portali per gli ospiti > Portale per gli ospiti con registrazione automatica (impostazione predefinita) > Personalizzazione pagina portale > Notifiche > Posta elettronica > Impostazioni finestra di anteprima, immetti un indirizzo di posta elettronica valido e Invia messaggio di prova. Il destinatario deve ricevere l'e-mail dall'indirizzo e-mail configurato in Impostazioni e-mail guest.

Esempio di notifica tramite posta elettronica inviata per le credenziali dell'account guest:

|     | Time                                                                                                    | Source          | Destination           | Protocol I | Leng | Address                              | Info                                                                                                    |  |  |  |
|-----|----------------------------------------------------------------------------------------------------|-----------------|-----------------------|------------|------|--------------------------------------|----------------------------------------------------------------------------------------------------|--|--|--|
|     | 2475 2828-18-26 18-51-33 867597                                                                                                    | 173.37.182.6    | 18, 185, 32, 25       | SHITP      | 151  | 88+58+56-85+76+66, he+16+65+81+81+hf | 5: 228 whered-801, risen one Microsoft FUMTP HALL Service ready at Non. 26 Oct 2028 88:24:87 -8588                                                                                                    |  |  |  |
|     | 2477 2020-30-26 38:53:33.867998                                                                                                    | 18, 186, 32, 25 | 173, 37, 182, 6       | SHITP      | 67   | bc:16:65:01:01:bf.00:50:56:0b:76:f6  | C: 5H.0 ISE3-1                                                                                                    |  |  |  |
|     | 2404 2020-10-26 18:51:34,136322                                                                                                    | 173.37.182.6    | 18, 185, 32, 25       | GHTP       | 200  | ##+5#+56+8h+76+F6,hc+16+65+#1+81+hf  | 5: 258.wrb.erd.801.cisco.com Hello 110.105.32.251   258.512E 37248736   258.01EE170306   258.500   258.500   258.500   258.500   258.500   258.500   258.500   258.500   258.500   258.500   258.500   258.500   258.500   258.500   258.500   258.500   258.500   258.500   258.500   258.500   258.500   258.500   258.500   258.500   258.500   258.500   258.500   258.500   258.500   258.500   258.500   258.500   258.500   258.500   258.500   258.500   258.500   258.500   258.500   258.500   258.500   258.500   258.500   258.500   258.500   258.500   258.500   258.500   258.500   258.500   258.500   258.500   258.500   258.500   258.500   258.500   258.500   258.500   258.500   258.500   258.500   258.500   258.500   258.500   258.500   258.500   258.500   258.500   258.500   258.500   258.500   258.500   258.500   258.500   258.500   258.500   258.500   258.500   258.500   258.500   258.500   258.500   258.500   258.500   258.500   258.500   258.500   258.500   258.500   258.500   258.500   258.500   258.500   258.500   258.500   258.500   258.500   258.500   258.500   258.500   258.500   258.500   258.500   258.500   258.500   258.500   258.500   258.500   258.500   258.500   258.500   258.500   258.500   258.500   258.500   258.500   258.500   258.500   258.500   258.500   258.500   258.500   258.500   258.500   258.500   258.500   258.500   258.500   258.500   258.500   258.500   258.500   258.500   258.500   258.500   258.500   258.500   258.500   258.500   258.500   258.500   258.500   258.500   258.500   258.500   258.500   258.500   258.500   258.500   258.500   258.500   258.500   258.500   258.500   258.500   258.500   258.500   258.500   258.500   258.500   258.500   258.500   258.500   258.500   258.500   258.500   258.500   258.500   258.500   258.500   258.500   258.500   258.500   258.500   258.500   258.500   258.500   258.500   258.500   258.500   258.500   258.500   258.500   258.500   258.500   258.500   258.500   258.500   258.500   258.500   258.500   258.500   258.500   258.500   258.500   258.500 |  |  |  |
|     | 2495 2020-10-26 18:51:34,136729                                                                                                    | 18,186,32,25    | 173, 37, 182, 6       | SHIP       | 83   | bc:16:65:01:81:bf.00:50:56:8b:76:f6  | C1 MAIL FROM:classifiertlab.com-                                                                                                    |  |  |  |
|     | 2513 2020-10-26 18:51:34,405187                                                                                                    | 173.37.182.6    | 10,185,32,25          | SHITP      | 75   | 00:50:56:80:76:16.bc:16:65:01:81:bf  | 5: 250 2.1.0 Sender OK                                                                                                    |  |  |  |
|     | 2514 2020-30-26 18:51:34,405472                                                                                                    | 18,186,32,25    | 173, 37, 182, 6       | SHITP      | 84   | bc:16:65:01:81:bf.00:50:56:8b:76:f6  | C: RCPT T0: coorearabcisco, con-                                                                                                    |  |  |  |
| 1   | 2522 2020-10-26 18:51:34.674387                                                                                                    | 173.37.182.6    | 10.105.32.25          | SHIP       | 78   | 08:58:55:8b:76:f6.bc:16:65:01:81:bf  | St 258 2.1.5 Recipient 06                                                                                                    |  |  |  |
|     | 2523 2020-10-26 18:51:34.674586                                                                                                    | 18.186.32.25    | 173.37.102.6          | SHITP      | 68   | bc:16:65:01:81:bf,00:50:56:8b:76:f6  | C: DATA                                                                                                    |  |  |  |
|     | 2532 2020-10-26 18:51:34.943137                                                                                                    | 173.37.102.6    | 10.185.32.25          | SHITP      | 100  | 00:50:56:8b:76:f6,bc:16:65:01:81:bf  | 5: 354 Start mail input; end with <crlf>.</crlf>                                                                                                    |  |  |  |
|     | 2533 2020-10-26 18:51:34.951891                                                                                                    | 18.186.32.25    | 173.37.102.6          | SHITP      | 2714 | bc:16:65:01:81:bf,00:50:56:8b:76:f6  | C: DATA fragment, 2660 bytes                                                                                                    |  |  |  |
|     | 2534 2020-10-26 18:51:34.951927                                                                                                    | 18,186.32.25    | 173, 37, 182, 6       | SHITP      | 2714 | bc:16:65:01:81:bf,00:50:56:8b:76:f6  | C: DATA fragment, 2660 bytes                                                                                                    |  |  |  |
|     | 2535 2020-10-26 18:51:34.951932                                                                                                    | 18.186.32.25    | 173.37.102.6          | SHITP      | 2714 | bc:16:65:01:81:bf,00:50:56:8b:76:f6  | C: DATA fragment, 2660 bytes                                                                                                    |  |  |  |
|     | 2536 2020-10-26 18:51:34.952109                                                                                                    | 18,186,32,25    | 173, 37, 182, 6       | SHITP      | 199  | bc:16:65:01:81:bf,00:50:56:8b:76:f6  | C: DATA fragment, 145 bytes                                                                                                    |  |  |  |
|     | 2537 2020-10-26 18:51:34.958436                                                                                                    | 18.106.32.25    | 173.37.102.6          | SHITP      | 2714 | bc:16:65:01:81:bf,00:50:56:8b:76:f6  | C: DATA fragment, 2660 bytes                                                                                                    |  |  |  |
|     | 2560 2020-10-26 18:51:35.220463                                                                                                    | 18,186,32,25    | 173, 37, 182, 6       | SHITP      | 2714 | bc:16:65:01:81:bf,00:50:56:8b:76:f6  | C: DATA fragment, 2660 bytes                                                                                                    |  |  |  |
|     | 2561 2020-10-26 18:51:35.220480                                                                                                    | 18.186.32.25    | 173.37.182.6          | SHITP      | 2714 | bc:16:65:01:81:bf,00:50:56:8b:76:f6  | C: DATA fragment, 2660 bytes                                                                                                    |  |  |  |
|     | 2563 2020-10-26 18:51:35.220783                                                                                                    | 18,186.32.25    | 173.37.102.6          | SHITP      | 2714 | bc:16:65:01:81:bf,00:50:56:8b:76:f6  | C: DATA fragment, 2660 bytes                                                                                                    |  |  |  |
|     | 2564 2020-10-26 18:51:35.220793                                                                                                    | 18.186.32.25    | 173.37.102.6          | SHITP      | 2714 | bc:16:65:01:81:bf,00:50:56:8b:76:f6  | C: DATA fragment, 2660 bytes                                                                                                    |  |  |  |
|     | 2566 2020-10-26 18:51:35.220878                                                                                                    | 18.106.32.25    | 173.37.182.6          | SMTP   I   | 784  | bc:16:65:01:81:bf,00:50:56:8b:76:f6  | from: <ise@testlab.com>, subject: Your Guest Account Credentials, (text/html) (image/png)</ise@testlab.com>                                                                                                    |  |  |  |
|     | 2583 2020-10-26 18:51:35.597164                                                                                                    | 173.37.102.6    | 10.185.32.25          | SHITP      | 186  | 00:50:56:8b:76:f6,bc:16:65:01:81:bf  | 5: 250 2.6.0 <366327480.7.100371848523001583-1> [InternalId=201137613468157, Hostname=XCH=ALN=001.cisco.com]                                                                                                    |  |  |  |
|     | 2584 2020-30-26 18:51:35.597441                                                                                                    | 18.186.32.25    | 173.37.102.6          | SHITP      | 60   | bc:16:65:01:81:bf,00:50:56:8b:76:f6  | C1 OVET                                                                                                    |  |  |  |
|     | 2595 2020-10-26 18:51:35.865758                                                                                                    | 173.37.182.6    | 10.185.32.25          | SHITP      | 102  | 00:50:56:8b:76:f6,bc:16:65:01:81:bf  | 5: 221 2.0.0 Service closing transmission channel                                                                                                    |  |  |  |
|     |                                                                                                    |                 |                       |            |      |                                      |                                                                                                    |  |  |  |
| 1   | rame 2522: 28 buter on uire (624 bi                                                                                                    | tol. 78 hotes c | actured (634 bits)    |            |      |                                      |                                                                                                    |  |  |  |
| 1   | rimme zuzz no opies on wire inde nila), no opies capturen inze nila (de de de de de de de de de de de de de d                                                                                                    |                 |                       |            |      |                                      |                                                                                                    |  |  |  |
| -   | Exercise 1, providence internet internet interne |                 |                       |            |      |                                      |                                                                                                    |  |  |  |
| ÷   | Annual Filomony Control Device Total Parts 25, 081 Device Total Annual Arts 21, 100 - 24                                                                                                    |                 |                       |            |      |                                      |                                                                                                    |  |  |  |
| - 6 | imple Mail Transfer Protocol                                                                                                    |                 | the second proje pre- |            |      |                                      |                                                                                                    |  |  |  |
| -   | V Response: 250 2.1.5 Recipient DK                                                                                                    | vr\n            |                       |            |      |                                      |                                                                                                    |  |  |  |
|     | Response code: Requested mail                                                                                                    | action along of | malated (15h)         |            |      |                                      |                                                                                                    |  |  |  |

Response code: Requested mail action okay, completed (250 Response parameter: 2.1.5 Recipient OK

Esempio di notifica e-mail ricevuta dal destinatario e-mail:

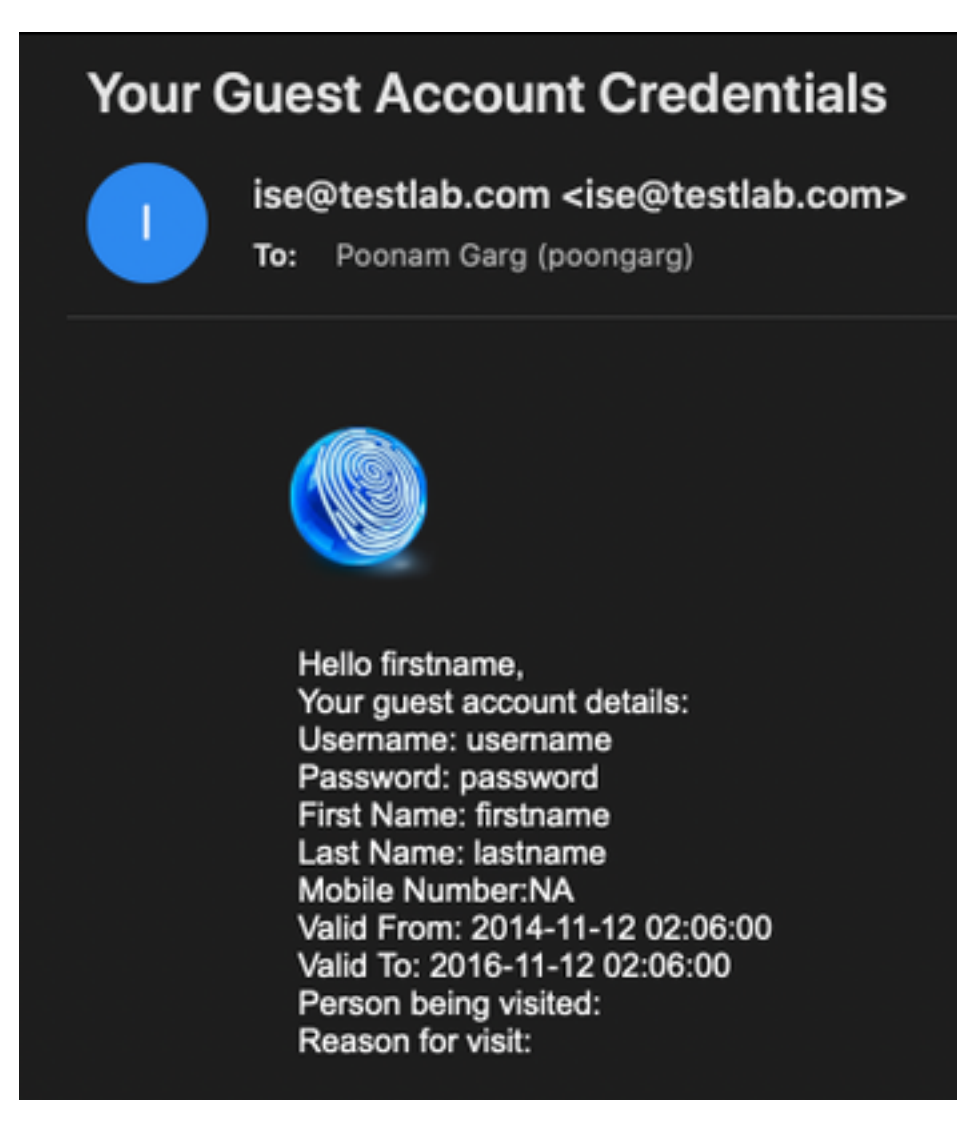

# Risoluzione dei problemi

Le informazioni contenute in questa sezione permettono di risolvere i problemi relativi alla configurazione:

Problema: Test connessione: "Impossibile connettersi al server SMTP. Errore SSL. Verificare i certificati protetti".

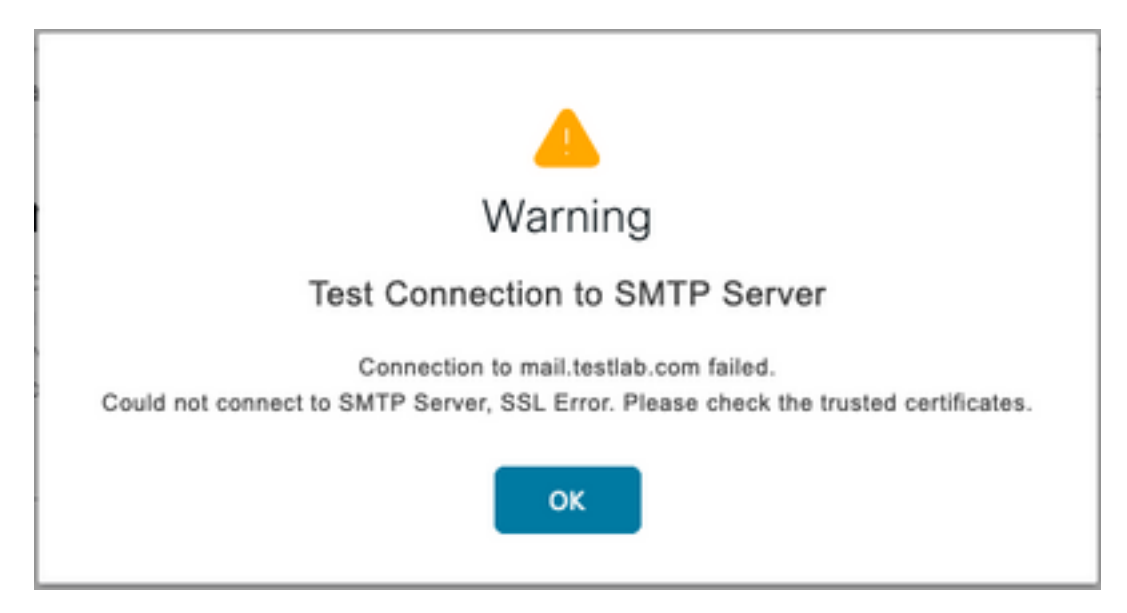

Packet Capture indica che il certificato presentato dal server SMTP non è attendibile:

| - 1698   | 2020-10-28 17:50:22.659934                                                     | 10.106.32.25    | 10.197.164.21      | TCP         | 74     | 20881 - 25 [51N] Seq=0 Win=29200 Len=0 M55=1460 SACK_PERM=1 TSval=462914246 TSecr=0 M5=128 |  |  |  |  |
|----------|--------------------------------------------------------------------------------|-----------------|--------------------|-------------|--------|--------------------------------------------------------------------------------------------|--|--|--|--|
| 1700     | 2020-10-28 17:50:22.661340                                                     | 10.106.32.25    | 10.197.164.21      | TCP         | 66     | 20881 - 25 [ACK] Seq=1 Ack=1 Win=29312 Len=0 TSval=462914248 TSecr=919415203               |  |  |  |  |
| 1702     | 2020-10-28 17:50:22.662379                                                     | 10.106.32.25    | 10.197.164.21      | TCP         | 66     | 20081 - 25 [ACK] Seq=1 Ack=119 Win=29312 Len=0 TSval=462914249 TSecr=919415203             |  |  |  |  |
| 1703     | 2020-10-28 17:50:22.662672                                                     | 10.106.32.25    | 10.197.164.21      | SMTP        | 79     | C: EHLO ISE3-1                                                                             |  |  |  |  |
| 1705     | 2020-10-28 17:50:22.665865                                                     | 10.106.32.25    | 10.197.164.21      | SMTP        | 76     | C1 STARTTLS                                                                                |  |  |  |  |
| 1707     | 2020-10-28 17:50:22.667148                                                     | 10.106.32.25    | 10.197.164.21      | TLSv1.2     | 238    | Client Hello                                                                               |  |  |  |  |
| 1709     | 2020-10-28 17:50:22.680617                                                     | 10.106.32.25    | 10.197.164.21      | TCP         | 66     | 20881 - 25 [ACK] Seq=196 Ack=2295 Win=34176 Len=8 TSval=462914267 TSecr=919415285          |  |  |  |  |
| 1710     | 2020-10-28 17:50:22.686448                                                     | 10.106.32.25    | 10.197.164.21      | TLSv1.2     | 73     | Alert (Level: Fatal, Description: Certificate Unknown)                                     |  |  |  |  |
| 1711     | 2020-10-28 17:50:22.686528                                                     | 10.106.32.25    | 10.197.164.21      | TCP         | 66     | 20881 - 25 [FIN, ACK] Seq=203 Ack=2295 Win=34176 Len=0 TSval=462914273 TSecr=919415205     |  |  |  |  |
| 1714     | 2020-10-28 17:50:22.687552                                                     | 10.106.32.25    | 10.197.164.21      | TCP         | 66     | 20881 - 25 [ACK] Seq=204 Ack=2296 Win=34176 Len=8 TSval=462914274 TSecr=919415286          |  |  |  |  |
| 1716     | 3030 10 30 13,50,33 603036                                                     | 10 106 23 35    | 30 65 03 309       | TI Cod 3    | 1010   | Institution Bata                                                                           |  |  |  |  |
| ▶ Frame  | 1710: 73 bytes on wire (584                                                    | bits), 73 bytes | captured (584 bit  | s)          |        |                                                                                            |  |  |  |  |
| ▶ Ethern | et II, Src: Vnware_8b:76:f6                                                    | (00:50:56:85:76 | :f6), Dst: Cisco_0 | 1:81:bf (b  | c:16:6 | 55:81:81:bf)                                                                               |  |  |  |  |
| ▶ Interr | et Protocol Version 4, Src:                                                    | 10.106.32.25, 0 | st: 10.197.164.21  |             |        |                                                                                            |  |  |  |  |
| ▶ Transi | ission Control Protocol, Src                                                   | Port: 20881, D  | st Port: 25, Seq:  | 195, Ack: 3 | 2295,  | Len: 7                                                                                     |  |  |  |  |
| ▼ Secure | Sockets Layer                                                                  |                 |                    |             |        |                                                                                            |  |  |  |  |
| TL:      | W TLSv1.2 Record Laver: Alert (Level: Fata), Description: Certificate Unknown) |                 |                    |             |        |                                                                                            |  |  |  |  |
|          | Content Type: Alert (21)                                                       |                 |                    |             |        |                                                                                            |  |  |  |  |
|          | Version: TLS 1.2 (8x8383)                                                      |                 |                    |             |        |                                                                                            |  |  |  |  |
|          | Length: 2                                                                      |                 |                    |             |        |                                                                                            |  |  |  |  |
| Ŧ        | V Alert Message                                                                |                 |                    |             |        |                                                                                            |  |  |  |  |

Level: Fatal (2) Description: Certificate Unknown (46)

Soluzione: Importare il certificato CA radice del server SMTP nei certificati ISE Trusted e se il supporto TLS è configurato sulla porta.

Problema: Test connessione: Errore di autenticazione: Impossibile connettersi al server SMTP. Nome utente o password non corretti.

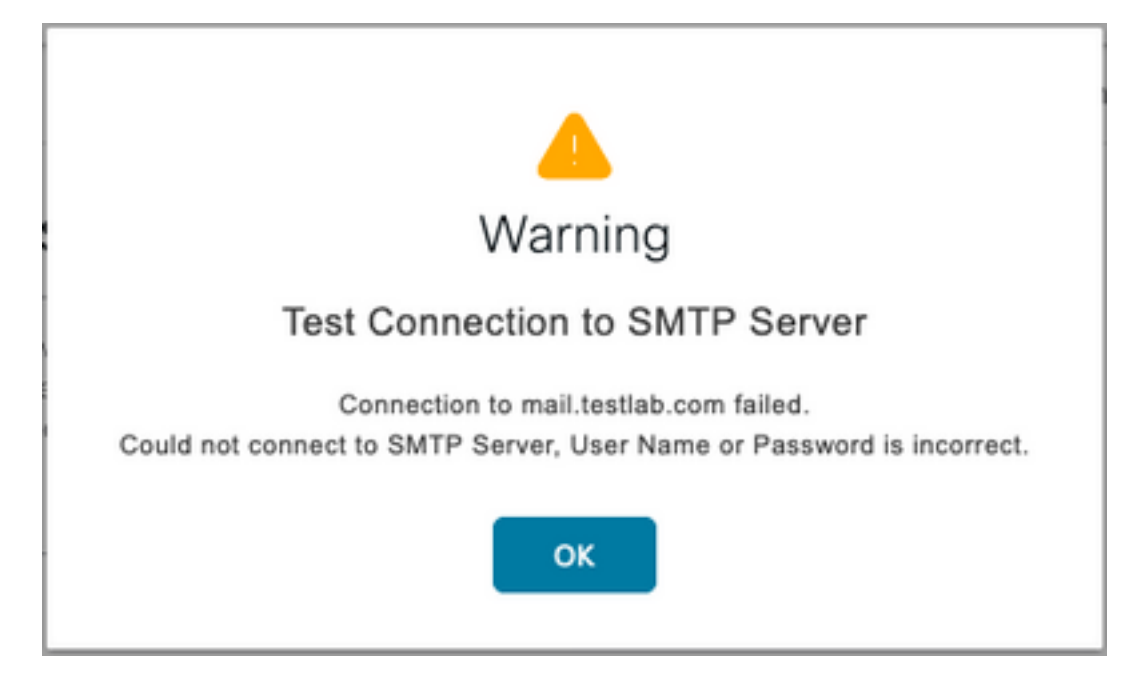

L'acquisizione di un pacchetto di esempio mostra che l'autenticazione non è riuscita.

| No. |                                                       | Time                          | Source           | Destination        | Protocol   | Leng/  | Info                                                                                                    |  |  |
|-----|-------------------------------------------------------|-------------------------------|------------------|--------------------|------------|--------|----------------------------------------------------------------------------------------------------|--|--|
|     | 938                                                   | 2020-10-28 18:11:40.722253    | 18.197.164.21    | 18.186.32.25       | SHTP       | 184    | 5: 220 DC1.testlab.com Microsoft ESMTP MAIL Service, Version: 8.5.9600.16384 ready at Wed, 28 Oct 2020 12:44:15 +0000              |  |  |
|     | 948                                                   | 2020-10-28 18:11:40.722653    | 18.186.32.25     | 18.197.164.21      | SHTP       | 79     | C: EHL0 ISE3-1                                                                                                    |  |  |
|     | 941                                                   | 2020-10-28 18:11:40.723363    | 18.197.164.21    | 18.186.32.25       | SHTP       | 345    | S: 250-DC1.testlab.com Hello [10.106.32.25]   250-AUTH-LOGIN   250-AUTH LOGIN   250-TURN   250-SIZE   250-ETRN   250-PIPELINING  _ |  |  |
|     | 942                                                   | 2020-10-28 18:11:40.723531    | 18.186.32.25     | 18.197.164.21      | SHTP       | 78     | C: AUTH LOGIN                                                                                                    |  |  |
|     | 946                                                   | 2020-10-28 18:11:40.729053    | 18.197.164.21    | 18.186.32.25       | SHTP       | 84     | S: 334 VXNlcm5hbWD6                                                                                                    |  |  |
|     | 949                                                   | 2020-10-28 18:11:40.729172    | 18.186.32.25     | 18.197.164.21      | SHTP       | 76     | C: User: d6Vzd0Q=                                                                                                    |  |  |
|     | 958                                                   | 2020-10-28 18:11:40.730056    | 18.197.164.21    | 18.186.32.25       | SHITP      | 84     | 5: 334 UGFzc3dvcm06                                                                                                    |  |  |
| 1   | 951                                                   | 2020-10-28 18:11:40.730151    | 18.186.32.25     | 18.197.164.21      | SHTP       | 88     | C: Pass: QyfrY28xMjM=                                                                                                    |  |  |
|     | 952                                                   | 2020-10-28 18:11:40.748181    | 18.197.164.21    | 18.186.32.25       | SHTP       | 105    | 5: 535 5.7.3 Authentication unsuccessful                                                                                           |  |  |
| _   |                                                       |                               |                  |                    |            |        |                                                                                                    |  |  |
|     | Frane                                                 | 952: 105 bytes on wire (848   | bits), 105 byte  | s captured (848 bi | ts)        |        |                                                                                                    |  |  |
| -   | Ethern                                                | wet II, Src: Cisco_01:81:bf ( | bc:16:65:01:81:  | bfl, Dst: Vmware_8 | b:76:16 E# | 0:50:5 | i6:8b:76:16)                                                                                                    |  |  |
|     | Intern                                                | et Protocol Version 4, Srci   | 18.197.164.21,   | 0st: 18.186.32.25  |            |        |                                                                                                    |  |  |
|     | Transn                                                | aission Control Protocol, Sro | Port: 25, Dst    | Port: 24553, Seq:  | 394, Ack:  | 50, Le | in: 39                                                                                                    |  |  |
| w   | V Simple Mail Transfer Protocol                       |                               |                  |                    |            |        |                                                                                                    |  |  |
|     | V Res                                                 | sponse: 535 5.7.3 Authenticat | tion unsuccessfu | il\r\n             |            |        |                                                                                                    |  |  |
|     | (                                                     | Response code: Authenticati   | on credentials   | invalid (535)      |            |        |                                                                                                    |  |  |
|     | Response parameter: 5.7.3 Authentication unsuccessful |                               |                  |                    |            |        |                                                                                                    |  |  |

Soluzione: Convalida nome utente o password configurati sul server SMTP.

Problema: Test connessione: Connessione al server SMTP non riuscita.

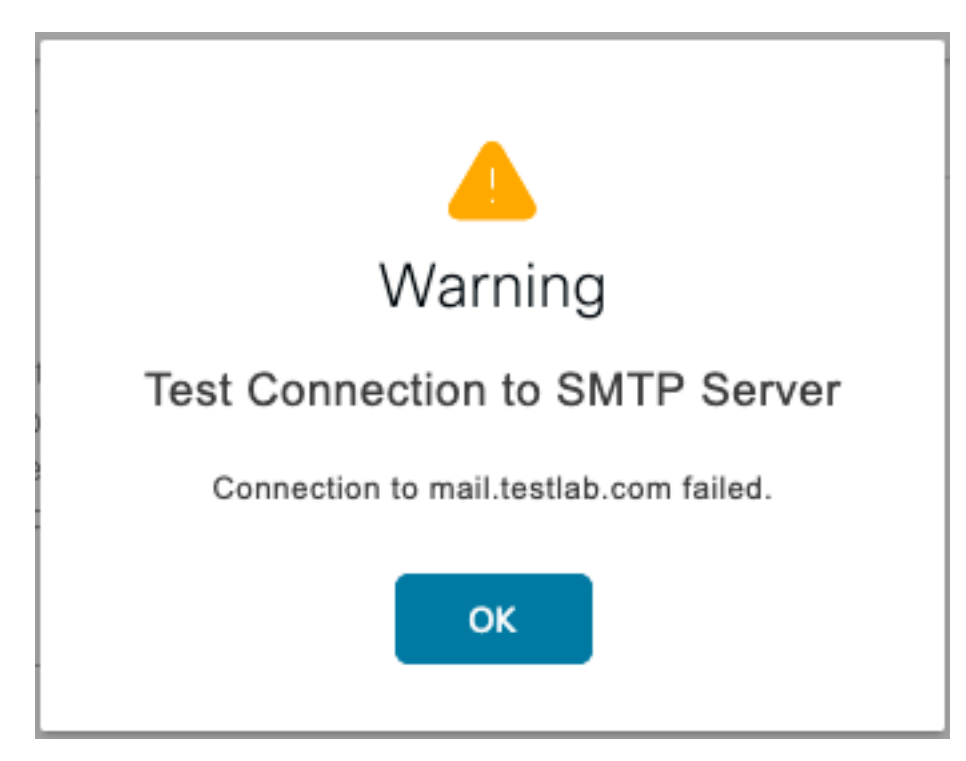

Soluzione: Verificare la configurazione della porta del server SMTP e verificare se il nome del server SMTP può essere risolto dal server DNS configurato in ISE.

Nell'esempio riportato di seguito viene indicato che il server SMTP invia una reimpostazione sulla porta 587 che non è configurata per il servizio SMTP.

| 1103         2028-10-28         18:24:18.330613         10.106.32.25         10.197.164.21           1104         2020-10-28         18:24:18.330613         10.106.32.25         10.197.164.21           1104         2020-10-28         18:24:18.330613         10.106.32.25         10.197.164.21           1105         2020-10-28         18:24:18.331092         10.197.164.21         10.106.32.25           1106         2020-10-28         18:24:18.332020         10.197.164.21         10.106.32.25           1107         2020-10-28         18:24:18.332081         10.106.32.25         10.197.164.21           1108         2020-10-28         18:24:18.335520         10.197.164.21         10.106.32.25           1109         2020-10-28         18:24:18.336787         10.106.32.25         10.65.91.198           1110         2020-10-28         18:24:18.362481         Ymaer_80:66         Broadcast           Forum         118:40         18:24:18.362481         Ymaer_80:66         Broadcast | DNS         76         Standard query 0x2a06 A mail.testlab.com           DNS         76         Standard query 0xdel3 AAAA mail.testlab.com           DNS         25         Standard query response 0x2a06 A mail.testlab.com           DNS         127         Standard query response 0x2a06 A mail.testlab.com S0A dcl.testlab.com           DNS         127         Standard query response 0x2a06 A mail.testlab.com S0A dcl.testlab.com           TCP         74         21243 = 587 [STNJ] SegreW Winn20208 Leen@ MS5m1468 SACK_PERM=1 TSval=464949919 TSecr=0 MS=128           TLSv1.2         929         Application Data           APP         60         Mho has 10.106.32.57 Tell 10.106.32.15 |
|----------------------------------------------------------------------------------------------------|----------------------------------------------------------------------------------------------------|
| Ethernet II, Src: Cisco_01:81:bf (bc:16:65:01:81:bf), Dst: Vmware_Bb                                                                                                    | 76:16 (00:50:56:8b:76:16)                                                                                                    |
| Internet Protocol Version 4, Src: 10.197.164.21, Dst: 10.106.32.25                                                                                                    |                                                                                                    |
| Transmission Control Protocol, Src Port: 587, Ost Port: 21243, Seq: 1<br>Sector Data 187                                                                                                    | I, Ack: 1, Len: 8                                                                                                    |
| Destination Port: 21243                                                                                                    |                                                                                                    |
| [Strean index: 34]                                                                                                    |                                                                                                    |
| (TCP Segment Len: 0)                                                                                                    |                                                                                                    |
| Sequence number: 1 (relative sequence number)                                                                                                    |                                                                                                    |
| [Next sequence number: 1 (relative sequence number)]<br>Acknowledgement number: 1 (relative ack number)                                                                                                    |                                                                                                    |
| 0101 = Header Length: 20 bytes (5)                                                                                                    |                                                                                                    |
| ▼ Flags: 0x014 (RST, ACK)                                                                                                    |                                                                                                    |
| 000 = Reserved: Not set<br>@ = Nonce: Not set                                                                                                    |                                                                                                    |
| 0 = Congestion Window Reduced (CMR): Not set                                                                                                    |                                                                                                    |
| A = Ureant: Not set                                                                                                    |                                                                                                    |
| 1 = Acknowledgment: Set                                                                                                    |                                                                                                    |
| 0 = Push: Not set                                                                                                    |                                                                                                    |
| 1 = Reset: Set                                                                                                    |                                                                                                    |
|                                                                                                    |                                                                                                    |
| ITTP Flans:                                                                                                    |                                                                                                    |
| Window size value: 0                                                                                                    |                                                                                                    |
| (Calculated window size: 0)                                                                                                    |                                                                                                    |
| [Mindow size scaling factor: -1 [unknown]]                                                                                                    |                                                                                                    |
| Checksun: 0xe949 [unverified]                                                                                                    |                                                                                                    |
| Urgent pointer: 0                                                                                                    |                                                                                                    |
| ▷ [SEO/ACK analysis]                                                                                                    |                                                                                                    |
| ▶ (Timestamps)                                                                                                    |                                                                                                    |
|                                                                                                    |                                                                                                    |

# Informazioni correlate

- <u>https://www.cisco.com/c/en/us/td/docs/security/ise/3-</u> 0/admin\_guide/b\_ISE\_admin\_3\_0/b\_ISE\_admin\_30\_basic\_setup.html#id\_121735
- Documentazione e supporto tecnico Cisco Systems